## Setup notes for Dynamic Phantoms with controller connecting to a PC using an Ethernet connection:

The following are the recommended steps to install the "USB to Network Adapter" that was shipped with this phantom. The new Network Connection must be setup as a Static IP address in order for the PC to communicate with the motion controller of the phantom. Note: Steps 4-9 should be followed if the "PC Internal Network Adapter" is used instead of the "USB to Network Adapter".

To install the necessary driver, unzip the "USB-to-Network Adapter" folder found on the provided USB drive or download the zipped folder from the CIRS website. Archive to a known location and select autorun.

| 🌗 AutoPlay                                            | 12/21/20                                                             | 15 4:46 PM         | File folder                        |
|-------------------------------------------------------|----------------------------------------------------------------------|--------------------|------------------------------------|
| Driver                                                | 12/21/20                                                             | 15 4:46 PM         | File folder                        |
| 퉬 Manuals                                             | 12/21/20                                                             | 15 4:46 PM         | File folder                        |
| Autorun                                               | N 1/27/201                                                           | 5 9:10 PM          | Application                        |
| autorun GNU_GPL                                       | File description: AutoPlay Application<br>File version: 6.0.0.0      | 9:10 PM<br>:33 PM  | Setup Information<br>Text Document |
| <ul> <li>trendnet_1</li> <li>trendnet_blac</li> </ul> | Date created: 12/21/2015 4:46 PM<br>Size: 2.50 MB<br>KVrme 10/1/2015 | 9:13 PM<br>9:13 PM | Icon<br>Icon                       |

Note: The provided "USB to Network Adapter" can act as Plug and Play device on some PC but CIRS recommends doing the installation of the driver as outlined above. 2. Let your Windows OS select the most appropriate driver by selecting "Install Driver".

| TRENDNET                                          |                                                                                            |
|---------------------------------------------------|--------------------------------------------------------------------------------------------|
| USB 3.0 to Gigabit<br>Ethernet Adapter<br>TU3-ETG | Install Driver<br>Quick Installation Guide<br>User's Guide<br>Product Registration<br>Exit |

- 3. Follow the on screen steps and acknowledge all the messages related to driver's installation. Once the driver installation is finished, plug the "USB-to-Network Adapter" into your PC's USB port and acknowledge the Windows installation message. Exit the "USB-to-Network Adapter Software" menu by clicking Exit.
- 4. From the Control Panel, open the Network and Sharing Center and then select "Change adapter settings".

| Control Panel Home                  | View your basic network   | information and set up o | onnections |
|-------------------------------------|---------------------------|--------------------------|------------|
| Change adapter settings             | A                         | — 🌗 —                    | — 🥥        |
| change advanced sharing<br>settings | WS1057<br>(This computer) | cirsinc.com              | Interne    |

5. Providing that the installation of the "USB-to-Network Card" was successful, the newly installed Network Adapter should show as "ASIX AX88179 USB 3.0 to Gigabit Ethernet Adapter". Select it's Properties using the right mouse click menu as shown below.

| 🚱 🔍 🖳 🕨 Control Panel 🕨 Network a                                                       | nd Internet 🔸 Network Connections 🔸                                         |
|-----------------------------------------------------------------------------------------|-----------------------------------------------------------------------------|
| Organize   Disable this network device                                                  | Diagnose this connection Rename this                                        |
| Local Area Connection<br>Network cable unplugged<br>Intel(R) 82579LM Gigabit Network    | Local Area Connection 2<br>cirsinc.com<br>Intel(R) 82574L Gigabit Network C |
| Local Area Connection 3<br>Network cable unplugged<br>ASIX AX88179 USB 3.0 to Gigabit E |                                                                             |
|                                                                                         | Disable<br>Status<br>Diagnose                                               |
|                                                                                         | Bridge Connections                                                          |
|                                                                                         | Create Shortcut Delete Rename                                               |
|                                                                                         | Properties                                                                  |

Select Internet Protocol Version 4 (TCP/IPv4) and click on properties

| Networking Sharin                                                                                                    | ng                                                                                                    |                                                                                  |                                                      |         |
|----------------------------------------------------------------------------------------------------|----------------------------------------------------------------------------------------------------|----------------------------------------------------------------------------------|------------------------------------------------------|---------|
| Connect using:                                                                                                    |                                                                                                    |                                                                                  |                                                      |         |
| ASIX AX88                                                                                                    | 179 USB 3.0 to Gigabit                                                                                                    | Ethemet A                                                                        | dapter                                               |         |
|                                                                                                    |                                                                                                    |                                                                                  | Configure                                            | ·       |
| This connection u                                                                                                    | ses the following items:                                                                                                    | 6 3                                                                              |                                                      |         |
| Client for                                                                                                    | Microsoft Networks                                                                                                    |                                                                                  |                                                      | ~       |
| <ul> <li>✓ □QoS Pac</li> <li>✓ ▲ Internet F</li> <li>✓ ▲ Link-Law</li> </ul>                                                                                                    | ket Scheduler<br>Protocol Version 6 (TCP                                                                                                    | /IPv6)                                                                           | Driver                                               |         |
| Cost Pace     Cost Pace     Cost Pace   | ket Scheduler<br>Protocol Version 6 (TCP<br>er Topology Discove<br>Network Adapter Multi<br>Protocol Version 4 (TCP                                                                                                | Mapper I/O<br>plexor Proto<br>VI (v4)                                            | Driver<br>ocol                                       | ~       |
| Cost Pace     Cost Pace     Cost Pace   | ket Scheduler<br>Protocol Version 6 (TCP<br>er Topology Discove<br>Network Adapter Multi<br>Protocol Version 4 (TCP<br>Uninstall                                                                                   | VIPv6)<br>Mapper I/O<br>plexor Proto<br>VICv4)                                   | Driver<br>ocol<br>Properties                         | >       |
| Cos Pac     Cos Pac     C | ket Scheduler<br>Protocol Version 6 (TCP<br>er Topology Discove<br>Network Adapter Multi<br>Protocol Version 4 (TCP<br>Uninstall<br>ontrol Protocol/Internet<br>ork protocol that provid<br>interconnected network | VIPv6)<br>Mapper I/O<br>plexor Proto<br>VICV4)<br>Protocol. T<br>es commun<br>s. | Driver<br>ocol<br>Properties<br>he defaul<br>ication | > > > s |

7. In the internet Protocol Version 4 (TCP/IPv4) properties window, change from default "Obtain an IP address automatically" to "Use the following IP address:" Enter "192.168.0.101" as the IP address and "255.255.255.000" as the Subnet mask. Note: If an IP address conflict occurs because IP address 192.168.0.101 is already assigned to another Net work Adapter, the user can try any other IP address between 192.168.0.102 and 192.168.0.249.

| Internet Protocol Version 4 (TCP/IPv4)                                                                                | Properties                                                          | ×   |
|----------------------------------------------------------------------------------------------------|---------------------------------------------------------------------|-----|
| General                                                                                                    |                                                                     | - 1 |
| You can get IP settings assigned autom<br>this capability. Otherwise, you need to<br>for the appropriate IP settings. | atically if your network supports<br>ask your network administrator | 1   |
| Obtain an IP address automatically                                                                                    | Y                                                                   |     |
| Use the following IP address:                                                                                         |                                                                     | - 8 |
| IP address:                                                                                                    | 192.168.0.101                                                       |     |
| Subnet mask:                                                                                                    | 255 . 255 . 255 . 0                                                 |     |
| Default gateway:                                                                                                    |                                                                     |     |
| Obtain DNS server address autom                                                                                       | atically                                                            |     |
| Use the following DNS server addr                                                                                     | esses:                                                              | - U |
| Preferred DNS server:                                                                                                 |                                                                     | 2   |
| Alternate DNS server:                                                                                                 | · · ·                                                               |     |
| Validate settings upon exit                                                                                           | Advanced                                                            | 1   |
|                                                                                                    | OK Cance                                                            | e   |
|                                                                                                    |                                                                     |     |

8. Once the IP address is entered, click OK. Connect the PC to the Controller using the provided Ethernet cable by inserting one end of the cable in the controller's Ethernet port and the other one in the "USB-to-Network Adapter". Power on the controller. To check that the PC to controller connection was successful, ensure the icon of the "ASIX AX88179 USB 3.0 to Gigabit Ethernet Adapter" in the Control Panel matches the image below. Network Connection can be renamed using the right mouse click menu.

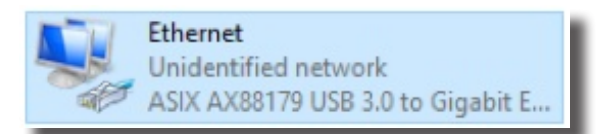

A more in depth check of the PC-to-controller communication connection can be done by running a "ping command" in Command Prompt as seen in the image below. To ping the controller, type "ping 192.168.0.250" and press enter. Ping certifies IP-level connectivity to another TCP/IP device. If you receive Ping statistics for IP address 192.168.0.250 (controller IP address) the communication connection between the PC and controller was successful.

| ticrosoft Windows [Version 6.0.6002]<br>Copyright (c) 2006 Microsoft Corporation. All rights reserved.                                                                                                    | - |
|----------------------------------------------------------------------------------------------------|---|
| C:\Users\Dynamic Phantom>ping 192.168.000.250                                                                                                    |   |
| Pinging 192.168.0.250 with 32 bytes of data:<br>Reply from 192.168.0.250: bytes=32 time=2ms TTL=64<br>Reply from 192.168.0.250: bytes=32 time=1ms TTL=64<br>Reply from 192.168.0.250: bytes=32 time=1ms TTL=64<br>Reply from 192.168.0.250: bytes=32 time=1ms TTL=64 |   |
| Ping statistics for 192.168.0.250:<br>Packets: Sent = 4, Received = 4, Lost = 0 (8% loss),<br>Approximate round trip times in nilli-seconds:<br>Minimum = 1ms, Maximum = 2ms, Average = 1ms                                                                          |   |
| C:\Users\Dynamic Phantom>                                                                                                    |   |